## Инструкция по включению согласия на получение судебных уведомлений *в мобильном приложении Госуслуги*

1. Открыть мобильное приложение и нажать на Имя профиля

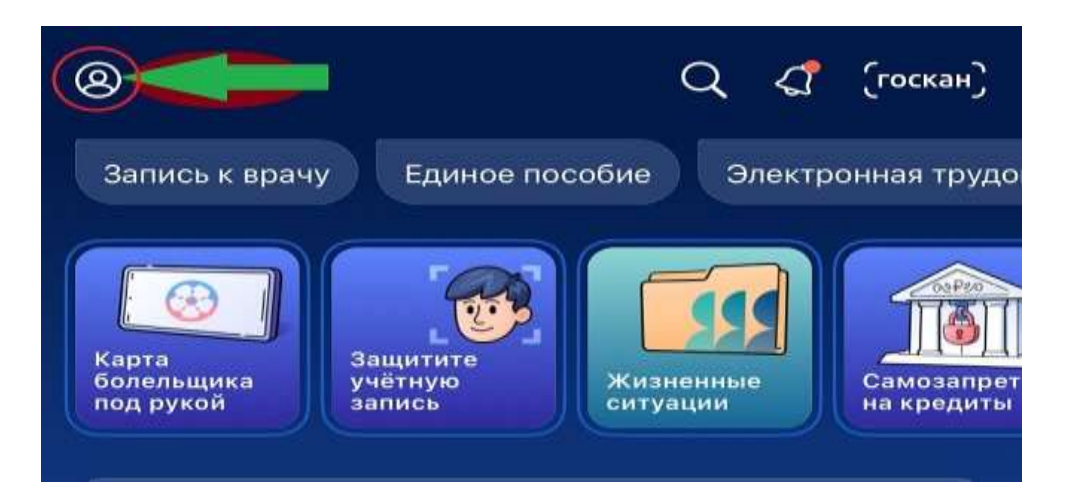

2. Выбрать раздел Настройки Госпочты

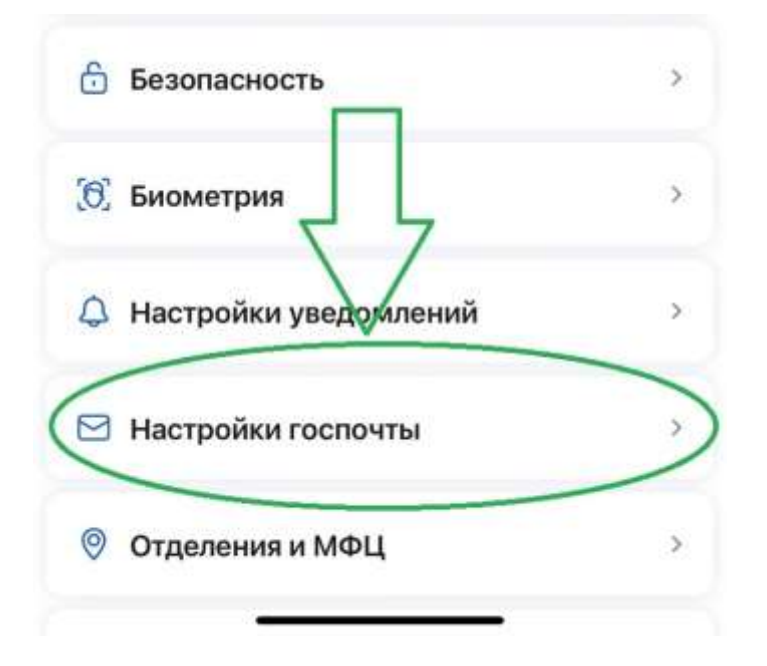

3. В открывшемся окне Настройки Госпочты, найти параметр Суды и включить получение уведомлений

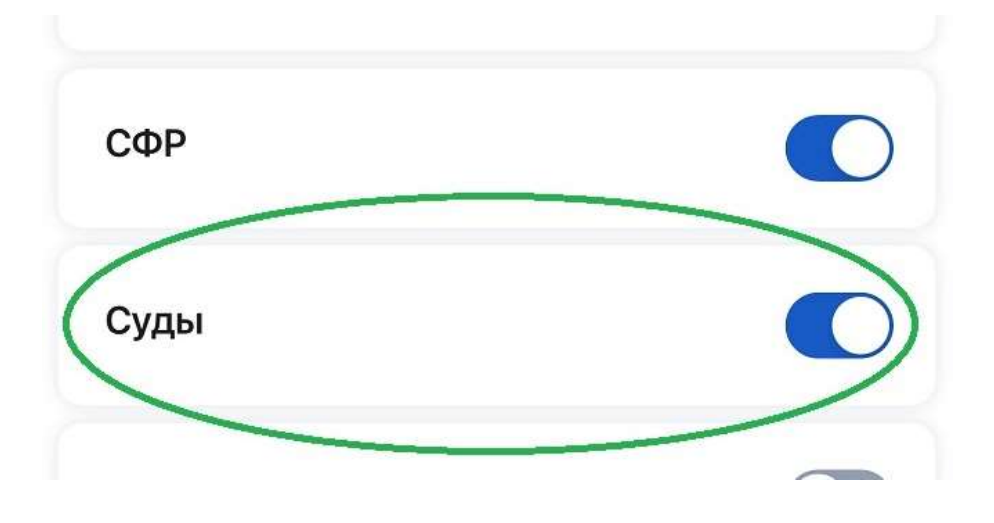